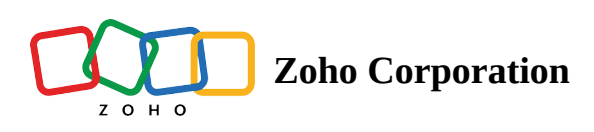

# **Dispatch Console Resources List**

The Service Resources List is displayed on the left side of the <u>Gantt</u>, and <u>Grid</u> view.

| र्ट्रि FSM Home Custome           | rs ~ Work Order                                      | Management ~ Dispatch C                   | onsole                        | Services          | And Parts             | Assets Worki | force ~ Rep | oorts    | Professional Trial |          | + 🕸           | ç 🕕        |
|-----------------------------------|------------------------------------------------------|-------------------------------------------|-------------------------------|-------------------|-----------------------|--------------|-------------|----------|--------------------|----------|---------------|------------|
| All Service Appointm 🗸            | QCK                                                  | Gantt Maps Cale                           | endar                         |                   |                       |              |             |          |                    |          |               |            |
| ≂ 😑 🛱 < 23 Apr, 24                | × 13 ×                                               |                                           |                               |                   | <                     | 23 Apr, 2024 | >           |          |                    | Viev     | v Day ~       | ¢ C        |
| ✓ □ AP-55<br>Leaking faucet       | Scheduled on<br>Apr 18, 2024 07:                     | Field Technician                          | 2                             |                   |                       |              |             |          |                    |          | Timezone: (GM | 1T +05:30) |
| SVC-86                            | Apr 18, 2024 08                                      | ≂ Filter All, Zylker, Asc                 | ~                             | 02:30 PM          | 03:00 PM              | 03:30 PM     | 04:00 PM    | 04:30 PM | 05:00 PM           | 05:30 PM | 06:00 PM      | 06:30 PM   |
| STL-21                            | Task 1                                               | Cris Lass<br>Service Appointments : 1     |                               | AF -48<br>2 Hr 5  | 3<br>i0 min           |              |             |          |                    |          | 23 Tue 5      | 48:35 PM   |
| V AP-54<br>Painting               | Scheduled on<br>Apr 19, 2024 07:<br>Apr 19, 2024 08: | Home Painting                             | •                             |                   | retinvoiced           |              |             |          |                    |          |               |            |
| SVC-85                            | Painting - Exterior                                  | Service Appointments : 0                  |                               |                   |                       |              |             |          |                    |          |               |            |
| ✓ □ AP-51<br>TV wall mounting     | Scheduled on<br>Feb 01, 2024 01:<br>Feb 01, 2024 02  | John Stillman<br>Service Appointments : 0 |                               |                   |                       |              |             |          |                    |          |               |            |
| SVC-77                            | TV Installation                                      | Lilly Rush                                |                               | AF-48             | ·····                 | ·····        |             | ·····    |                    |          |               |            |
| ✓ □ AP-50<br>TV wall mounting     | Scheduled on<br>Mar 16, 2024 12:<br>Mar 16, 2024 01: | Service Appointments : 1                  |                               | 2 Hr 5            | 0 min<br>vet Invoiced |              | 4           |          |                    |          |               | Ŷ          |
| SVC-76                            | TV Installation                                      | Nick Vera                                 |                               |                   |                       |              |             |          |                    |          |               |            |
| ✓ □ AP-49<br>TV/wall mounting     | Actual Time<br>Feb 22, 2024 12:                      |                                           |                               |                   |                       |              |             |          |                    |          |               |            |
| i v wai mounting                  | Feb 22, 2024 12:                                     | Scotty Valens                             |                               |                   |                       |              |             |          |                    |          |               |            |
| SVC-75                            | TV Installation                                      | Service Appointments .                    |                               |                   |                       |              |             |          |                    |          |               |            |
| Total records : ### 10 Records pe | Scheduled on<br>er page < 1 >                        | Will Jeffries<br>Service Appointments : 1 | :4<br>Day(s) 2 H<br>yet Invoi | Hr 15 min<br>iced |                       |              |             |          |                    |          |               |            |

You can filter the Service Resources List using the following criteria:

- Resource type, i.e. All, Crew, or Agents
- Territory
- Skills

You can also sort the Service Resources List using the agent or crew name. The agents will be listed first followed by the crew.

| ମ୍ବୁ FSI    | 🖞 Home Custome    | ers 🗸 🛛 Work Order Manager                     | nent ~ Dispatch Console                   | Services And Parts Assets Workfo | orce ~ Reports Prof | essional Trial 🔹 Upgrade 📋 🕂 🕸 🗘 🌔            |
|-------------|-------------------|------------------------------------------------|-------------------------------------------|----------------------------------|---------------------|-----------------------------------------------|
| All Serv    | ce Appointments 🗸 | Q 0 <                                          | Gantt Maps Calenda                        | ar                               |                     |                                               |
| Ŧ           | 🗄 🤇 15 Mar,       | 24 > <b>4 3</b> ~                              |                                           | < 15 Mar, 2024                   | 4 >                 | View Day ~ 🛞 C                                |
| ~ 🗆         | AP-51             | Scheduled on<br>Feb 01, 2024 12:00 AM          | Field Technician                          | Field Technician $\checkmark$    |                     | Timezone: (GMT -07:00)                        |
|             |                   | Feb 01, 2024 01:00 AM                          | ≂ Filter All, Zylker, Asc →               | All                              | 10:00 AM 10:30 AM   | FRIDAY - 15 MAR<br>11:00 AM 12:00 PM 12:30 PM |
|             | SVC-77            | TV Installation                                | Cristers                                  | Crew                             |                     |                                               |
| ~ 🗆         | AP-50             | Scheduled on<br>Feb 22, 2024 12:00 AM          | Service Appointments : 1                  | ○ Agent                          |                     |                                               |
|             | TV Warmounting    | Feb 22, 2024 12:30 AM                          |                                           | Territory V                      |                     |                                               |
|             | SVC-76            | TV Installation                                | Home Painting                             | Zylker                           |                     |                                               |
| ~ 🗆         | AP-49             | Actual Time                                    | Service Appointments.                     | 🔿 Alaska                         |                     |                                               |
|             | TV wall mounting  | Feb 21, 2024 10:48 PM<br>Feb 21, 2024 11:20 PM | John Stillman                             | O Montana                        |                     | AP-27<br>1 Hr                                 |
|             | SVC-75            | TV Installation                                | Service Appointments : 1                  | O Quebec                         |                     | Not yet Invoiced                              |
| ~ 🗆         | AP-53             | Scheduled on                                   | Lilly Rush                                | Skills Q ~                       |                     |                                               |
|             | Painting          | Feb 26, 2024 12:00 AM<br>Feb 26, 2024 01:00 AM | Service Appointments : 1                  | Carpet Cleaning & Stain Removal  |                     |                                               |
| ~           | SVC-82            | Painting - Exterior House                      | Niele Vere                                | Painting                         |                     |                                               |
|             | STL-17            | Scrubbing                                      | Service Appointments : 1                  | Sort By $\checkmark$             |                     |                                               |
|             | STL-18            | Painting                                       |                                           | Service Resource Name            |                     |                                               |
| Total recor | ds:### 10         | D Records per page < 🚺 🗲                       | Scotty Valens<br>Service Appointments : 0 | Clear Apply                      |                     |                                               |

The following details about the field agents and crew are displayed:

- Name
- Assigned service appointments count

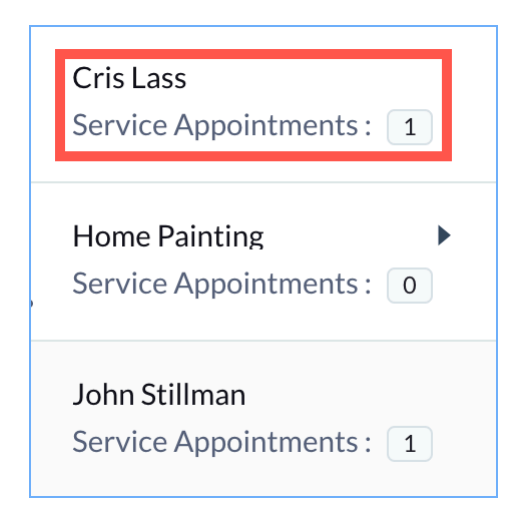

For a crew, you can see the agents in the crew by clicking the expand arrow [].

| Cris Lass<br>Service Appointments : 1                      |  |
|------------------------------------------------------------|--|
| Home Painting <ul> <li>Service Appointments : 0</li> </ul> |  |
| Scotty Valens                                              |  |
| Will Jeffries                                              |  |
| John Stillman<br>Service Appointments : 1                  |  |

## **Service Resource Details**

Clicking on a particular row will show the details of the field agent/crew.

The appointments assigned to the field agent/crew can be viewed in the service resource calendar with Monthly, Weekly, or Daily views. Hover over an entry to view the details. Further details of the appointment can be viewed by clicking on the entry. The <u>TimeOff</u> entries will also be displayed. Within this service resource calendar, you can <u>schedule</u> appointments.

#### Edward Cormoran

### SR Details Service Resource Name Edward Cormoran Type Agent User Edward Cormoran

#### Calendar

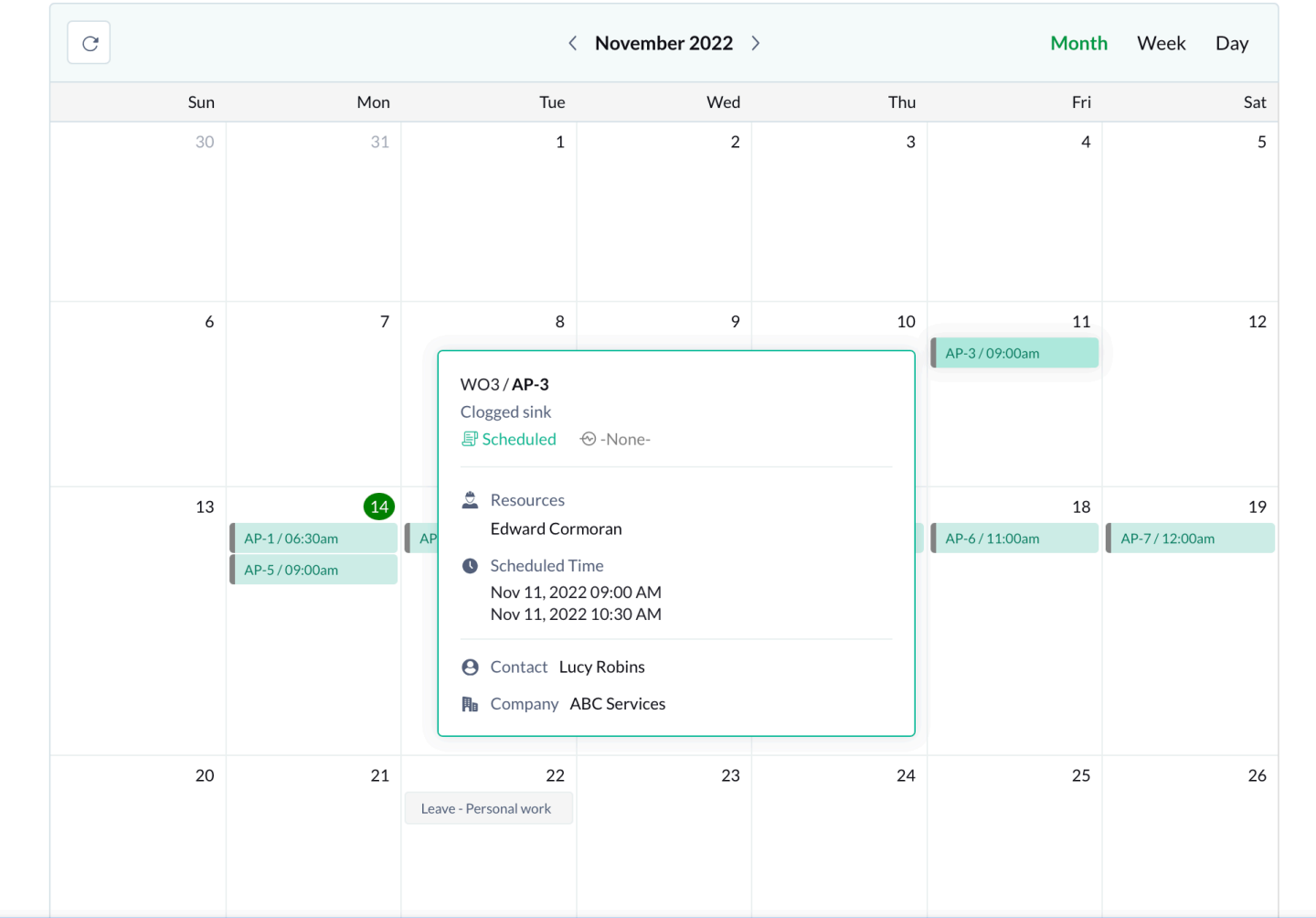

All the appointments assigned to the field agent/crew are also displayed in a list view.

| Edward Cormo       | ran        |          |            |       |                          |                          | $\times$ |
|--------------------|------------|----------|------------|-------|--------------------------|--------------------------|----------|
| Appointments assig | gned to SR | CREW     |            |       |                          |                          |          |
| Appointment        | Status     | Total    | Work Order | Asset | Start Date Time          | End Date Time            |          |
| AP-4               | Scheduled  | \$106.5  | WO4        |       | Nov 15, 2022<br>09:00 AM | Nov 15, 2022<br>11:00 AM |          |
| AP-3               | Scheduled  | \$138.45 | WO3        |       | Nov 11, 2022<br>09:00 AM | Nov 11, 2022<br>10:30 AM |          |
| AP-2               | Scheduled  | \$127.8  | WO2        |       | Nov 17, 2022<br>09:00 AM | Nov 17, 2022<br>10:00 AM |          |
| AP-1               | Scheduled  | \$259.26 | WO1        |       | Nov 14, 2022<br>06:30 AM | Nov 14, 2022<br>08:00 AM |          |

Other details of the field agent/crew like the **Territories** they have worked in, their **Skills**, their **<u>TimeOff</u>** and <u>**Trip**</u> entries will be displayed.

| Edward Cormoran       |                       |                      |          |                    | × |
|-----------------------|-----------------------|----------------------|----------|--------------------|---|
| Territories           |                       |                      |          |                    |   |
| Name                  | Start Date Time       |                      | End Date | Time               |   |
| Zylker                | Nov 09, 2022 01:10 P  | M                    |          |                    |   |
| Skills                |                       |                      |          |                    |   |
| Name                  |                       | Rating               |          |                    |   |
| Plumbing              |                       | 4                    |          |                    |   |
| TimeOff               |                       |                      |          |                    |   |
| Start Date Time       | End Date Time         |                      | Reason   |                    |   |
| Nov 22, 2022 12:00 AM | Nov 22, 2022 11:59 P  | M                    | Leave    |                    |   |
| Trips                 |                       |                      |          |                    |   |
| Name                  | Start Time            | End Time             |          | Distance Travelled |   |
| Trip1                 | Nov 14, 2022 04:17 PM | Nov 14, 2022 04:49 P | M        | 0.00 mi            |   |
|                       |                       |                      |          |                    |   |

# **Scheduling in Service Calendar**

You can do the following in the service resource calendar:

- Create appointment
- Reschedule through drag and drop

#### Create Appointment

- 1. Click on the point in the calendar that corresponds to the day or time for which you want to create the appointment.
- 2. In the *Create Appointment* popup, choose the work order for which you want to create the appointment.
- 3. In the *Create Appointment* popup, the following details will be populated, which you can change if required.
  - Click **Schedule** or **Schedule and Dispatch** to continue.
    - a. Service
    - b. Summary
    - c. Scheduled Start/End Date Time
    - d. Service Resource

You can create appointments from the Month, Week, and Day views.

| Console Service: | Edward Cormora | n                  |     |               |                      |                      |          |
|------------------|----------------|--------------------|-----|---------------|----------------------|----------------------|----------|
| QC               | Calendar       |                    |     |               |                      |                      |          |
|                  | C              |                    | <   | November 2022 | >                    | Month                | Week Day |
|                  | Sun            | Mon                | Tue | Wed           | Thu                  | Fri                  | Sat      |
| ard Cor Edwar    | 30             | 31                 | 1   | 2             | 3                    | 4                    | 5        |
| 1×\$1            |                |                    |     |               |                      |                      |          |
|                  | 6              | 7                  | 8   | 9             | 10<br>AP-2 / 09:00am | 11<br>AP-3 / 12:00am | 12       |
|                  |                |                    |     |               |                      |                      |          |
|                  | 13             | 14<br>AP-1/06:30am | 15  | 16            | 17                   | 18                   | 19       |
|                  | 20             | 21                 | 22  | 23            | 24                   | 25                   | 26       |
| perpage < 1 >    | 27             | 28                 | 29  | 30            | 1                    | 2                    | 3        |

G

### Reschedule Appointment

From the service resource calendar, you can reschedule an appointment in the following ways:

- 1. Drag and drop an appointment to a different date or time
- 2. Resize the appointment

You can reschedule an appointment by dragging and dropping it to a different date or time. In the *Schedule Appointment* popup, the details are prefilled. Make the necessary changes and click **Schedule Appointment**. You can reschedule appointments from the Month, Week, and Day views.

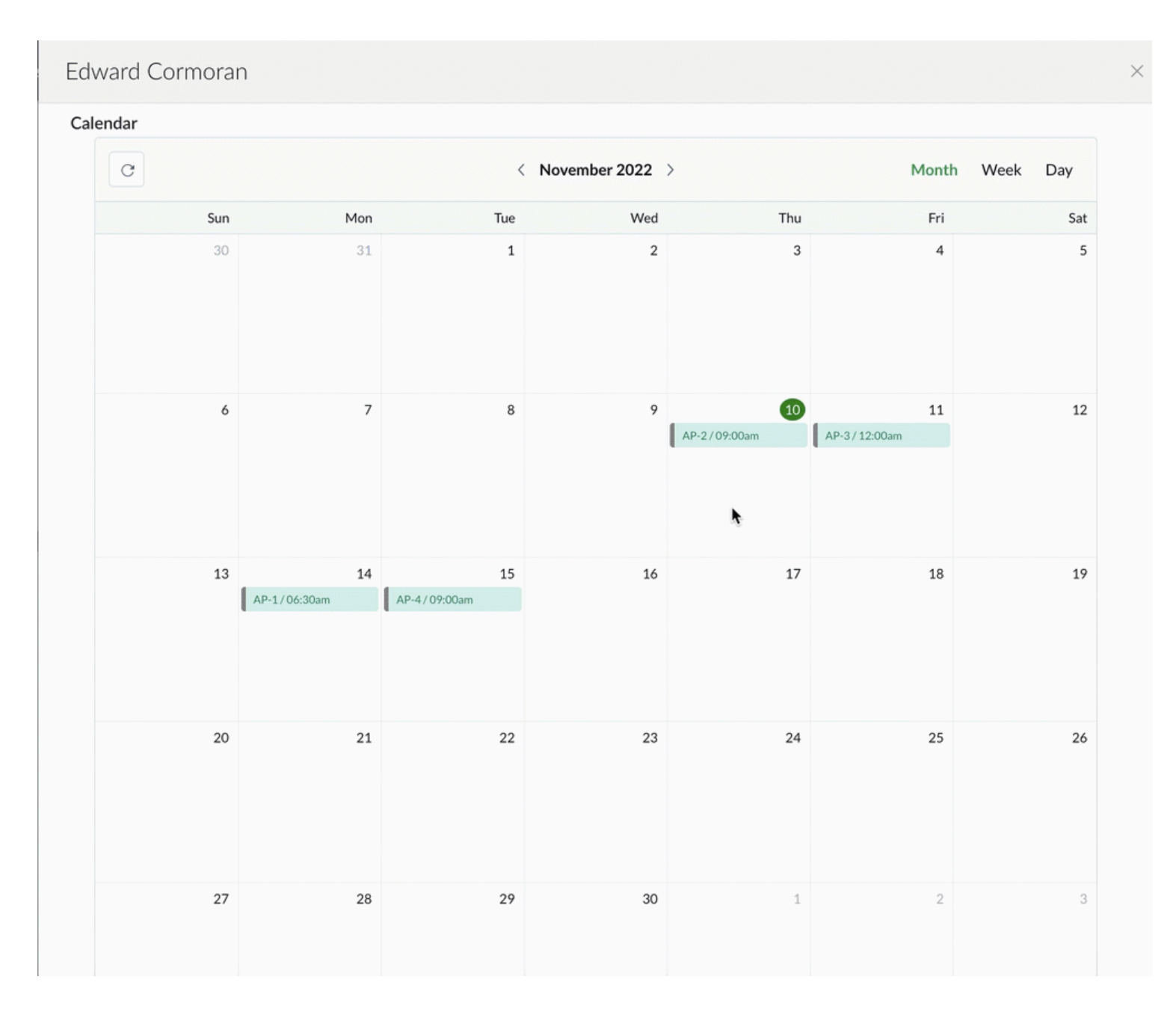

You can also reschedule an appointment by resizing the appointment. Move your cursor to the bottom edge of the service appointment and when the cursor changes to a downward arrow, resize it to the duration you want for the service appointment. In the *Schedule Appointment* popup, the details are prefilled. Make the necessary changes and click **Schedule Appointment**. You can resize and reschedule appointments only from the Week, and Day views.

### Edward Cormoran

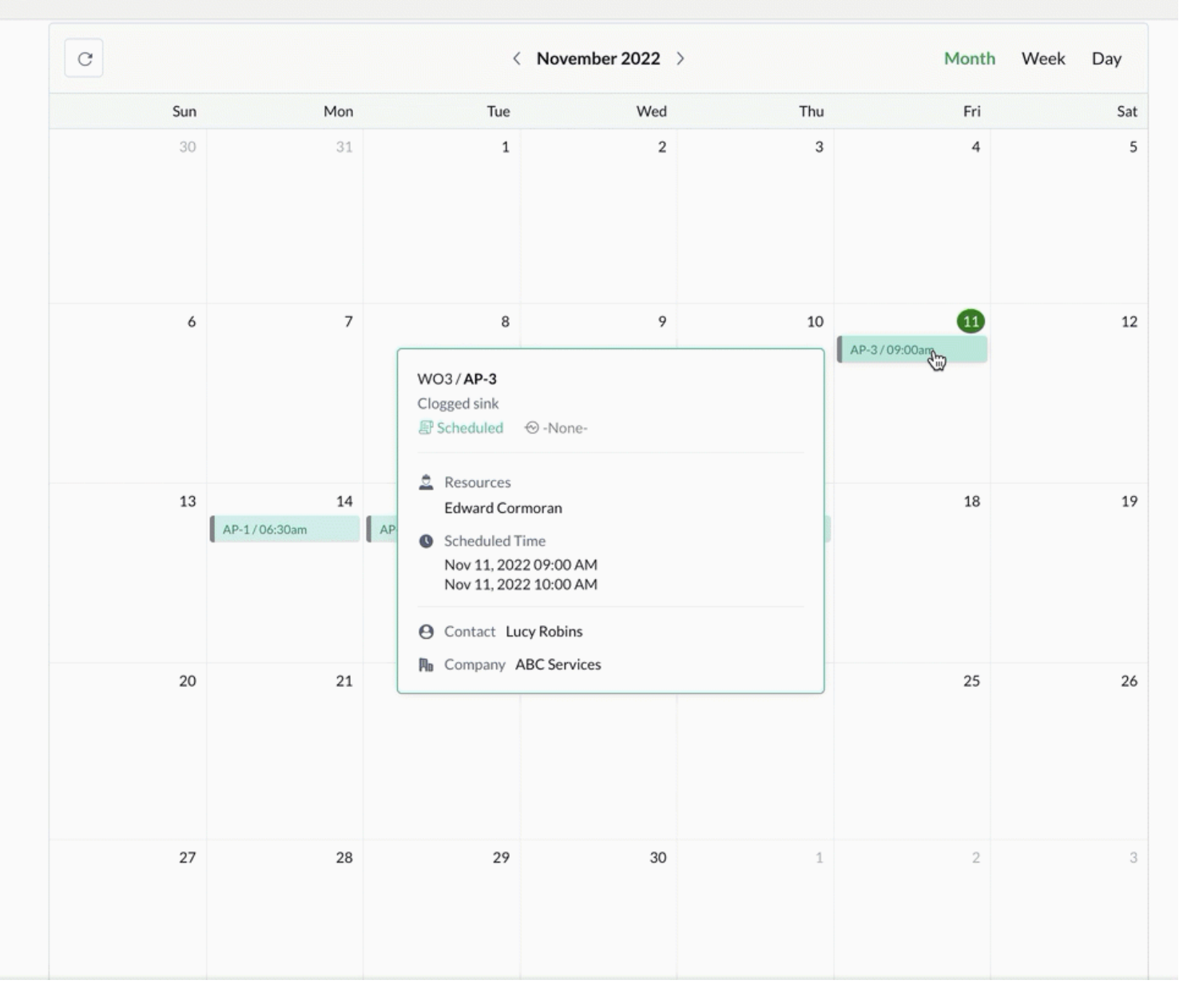

Tip: Click on the date in the Month view to go to the Day view.

#### Edward Cormoran

#### Calendar

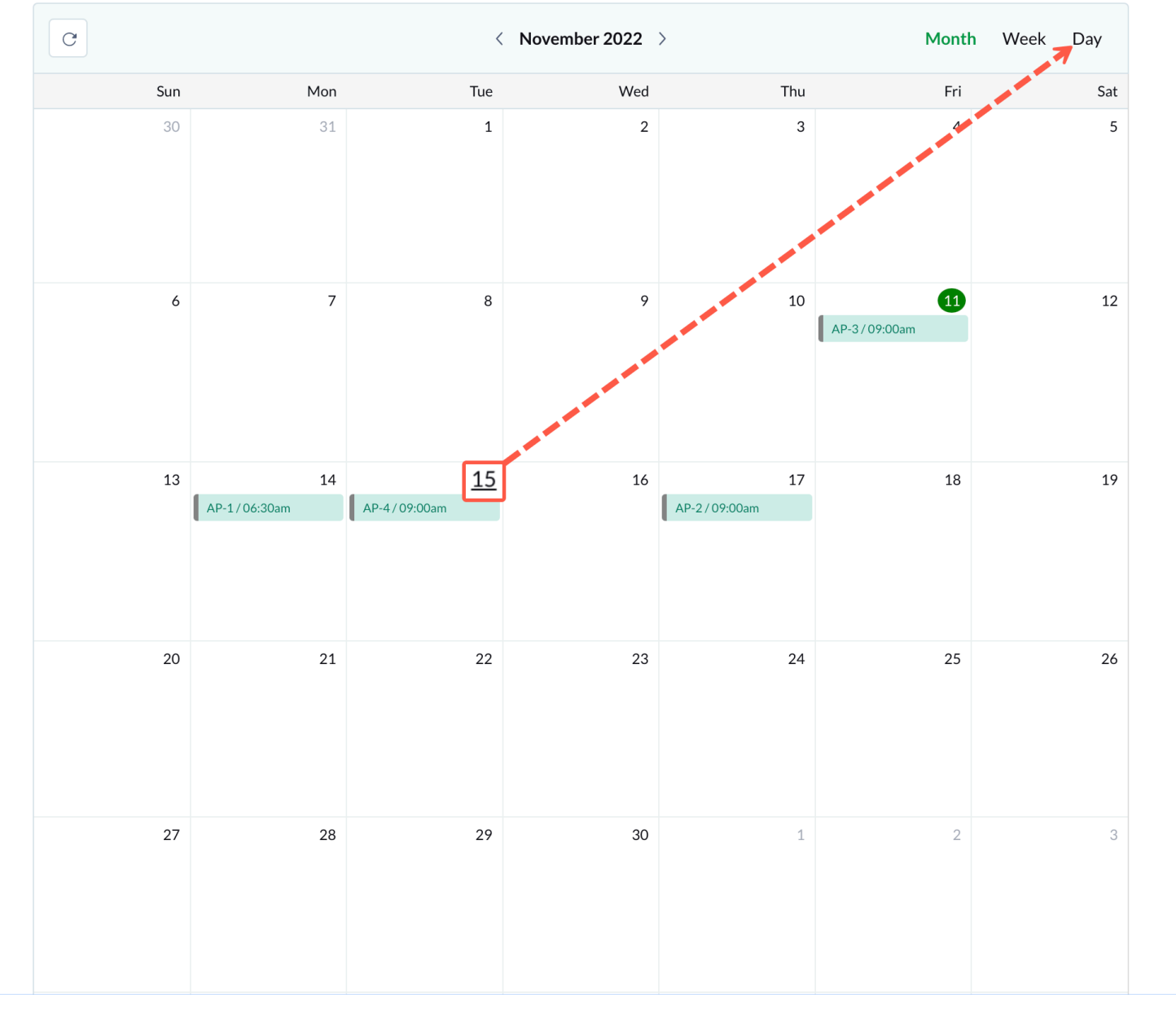